# B230 Bluetooth System Voyager<sup>®</sup> PRO UC v2 BT300

GUIDE DE DÉMARRAGE RAPIDE GUÍA DE INICIO RÁPIDO GUIA DE INÍCIO RÁPIDO

## **QUICK START GUIDE**

## What's in the box

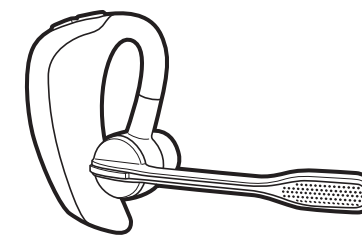

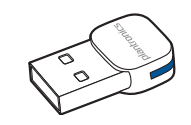

BT300 USB Adapter

Voyager PRO UC

Soft Gel Eartips (Small & Large) and

Foam Eartip Covers

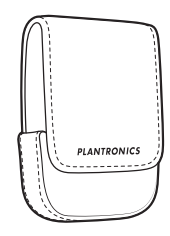

Carry Case

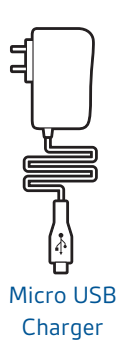

USB Charging Cable

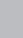

## Headset controls

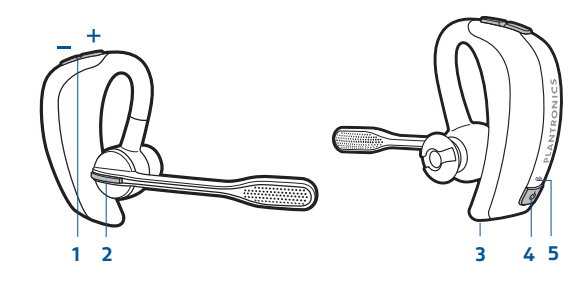

AUTO CALL ANSWER: automatically answer a mobile or softphone call by putting on the headset. You do not have to press the call button. See Smart Sensor Features.

#### 1 Volume/Mute button

| Increase/decrease volume   | Tap + or – button per level change     |
|----------------------------|----------------------------------------|
| Mute mic during a call     | 1-second press of both + and – buttons |
| Pause/Play streaming audio | 1-second press of both + and – buttons |
|                            |                                        |

#### 2 Call button

| Micro USB charging port        | 90 minutes for full charge      |
|--------------------------------|---------------------------------|
| Reconnect lost connection      | 1 tap                           |
| Initiate phone's voice-dialing | 2-second press until tone heard |
| Call back last call            | 2 taps                          |
| Take a call or end it          | 1 tap                           |

### 3 Micro USB charging port

#### 4 Power button

| On or off             | 2-second press                                                                                                   |
|-----------------------|----------------------------------------------------------------------------------------------------|
| Talk time voice alert | 1 tap                                                                                                    |
| Activate pairing mode | With headset off press until LED flashes red/blue                                                                |
| LED                   |                                                                                                    |
| Charging              | Solid red. When fully charged, LED is off.                                                                       |
| Battery status        | Low = 2 red flashes, Recharge = 3 red flashes                                                                    |
| Pairing mode          | Flashes red/blue                                                                                                 |
|                       | On or off<br>Talk time voice alert<br>Activate pairing mode<br>LED<br>Charging<br>Battery status<br>Pairing mode |

## **Smart Sensor Features**

| Auto Answer Call:<br>When you are not wearing<br>your headset.         | When you have an incoming call on<br>your mobile or softphone, put on the<br>headset and the call will be answered<br>automatically. You do not have to<br>press the call button.                                                                                                    |
|------------------------------------------------------------------------|----------------------------------------------------------------------------------------------------|
| Auto Pause Media:<br>When you are listening to<br>streaming audio.     | When you are streaming audio from<br>your mobile phone or PC. Remove<br>the headset and the streaming audio<br>pauses. Place your headset back on<br>and the audio resumes.<br><b>NOTE</b> <i>If the media player has been</i><br><i>playing less than 10 seconds you will have</i><br><i>to manually restart the media player.</i> |
| Auto Transfer Call:<br>Whether you are wearing your<br>headset or not. | If you are not wearing your headset<br>and there is an incoming call on<br>your mobile phone, the audio will be<br>routed to the mobile phone. When<br>you put the headset on, the audio will<br>be automatically transferred to the<br>headset and will auto answer.                                                               |
|                                                                        | If you are already wearing your<br>headset and there is an incoming call,<br>the audio will be routed to the headset<br>and you will need to press the call<br>button to answer the call.                                                                                                    |
| Auto Lock Call Button:<br>When you are not wearing<br>your headset     | Prevents accidental dialling from your mobile phone.                                                                                                    |

**NOTE** These features are enabled by default and can be disabled in the Plantronics Control Panel: Devices>Device Settings>Headset Tab. Changes to the device settings requires that you are connected and within range of the USB adapter. The Plantronics software must be downloaded to access the Control Panel. Refer to Step 1 Set up your headset and computer.

#

4

## Step 1 Set up your headset and computer

#### Install the software

Download and install the Plantronics software at plantronics.com/software.

**NOTE** You must be connected to the internet in order to access the software.

Once the software is installed, Windows users can access the utility by selecting Start > Programs > Plantronics > Plantronics Control Panel.

#### Charge your headset

To calibrate your headset and provide optimal performance fully charge the headset before using.

The headset LED will be solid red to indicate that the headset battery is charging. When fully charged the LED goes off.

**NOTE** To charge the headset with USB charging cable the PC must be on and in an active state.

#### Reset Smart Sensors

To reset the Smart Sensors, connect the headset to the charger and place the headset on a flat nonmetallic surface for 10 seconds.

## Step 2 Connect your headset and USB adapter

#### Pair your headset

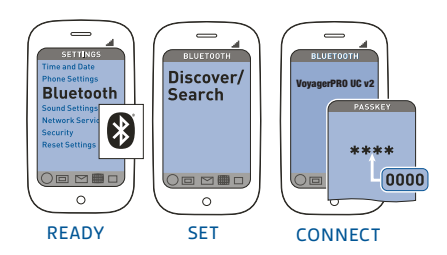

#### 1 Ready

CHARGING TIME

Minimum charge before first use

30 min .

1.5 hours .....

Full charge

Activate the Bluetooth feature on your phone, then use the phone's settings to add/search/discover new Bluetooth devices.

BlackBerry<sup>®</sup> Settings/options > Bluetooth: On > Search for devices. iPhone Settings > General > Bluetooth > On (starts the search for devices) Android Phone Settings > Wireless > Bluetooth: On > Scan for devices

#### 2 Set

To activate Bluetooth pairing mode, press and hold the power button until LED flashes red/blue to indicate pairing mode.

#### 3 Connect

- Select Voyager PRO UC from the list of Bluetooth devices shown on your phone.
- If phone asks for a passcode, enter four zeros 0000. You may see \*\*\*\* on screen.
- Some phones also ask to confirm headset connection after pairing.
- Headset LED will stop flashing red/blue once your phone and headset are successfully paired/connected.

qe

#### **USB** adapter set-up

Your Bluetooth adapter is pre-paired to your headset.

**NOTE** refer to the complete user guide located at plantronics.com/support if you need to re-pair. On the support page, click the Product Documentation tab and then enter the model number or product name in the search field.

- 1 Power on the headset
- 2 Insert the USB adapter directly into the laptop or PC.
- **NOTE** *Do not insert directly into a docking station.*

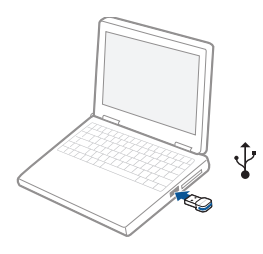

The LED will become solid blue to indicate the adapter is powered on and is connected to the headset.

## **USB Adapter LED indicators**

| Headset powered off | None          |
|---------------------|---------------|
| Paired/connected    | Solid blue    |
| Active call         | Flashing blue |
| Streaming audio     | Flashing blue |

## Step 3 Fit your headset

The headset comes configured for the right ear, with the medium eartip installed, however you can replace it with the small or large eartip provided. For the best sound clarity and comfort, make sure you have a secure fit.

#### Replace the eartip for a better fit

- 1 Grip the eartip and gently push it into the speaker housing.
- 2 Rotate it a quarter turn to the left to unlock.
- **3** Pull the eartip away from the headset.

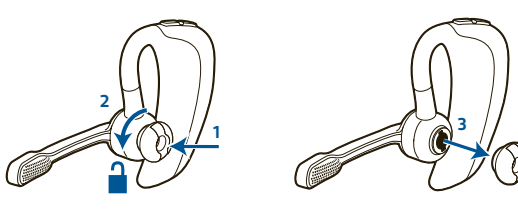

#### Attach a new eartip

- 4 Align the tabs on the eartip with the slots on the speaker housing.
- **5** Gently push the eartip into housing while turning it a quarter turn to the right. The eartip will stop rotating when it is locked.

You may want to add a foam eartip cover for additional comfort.

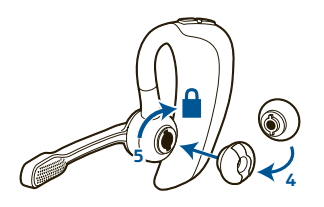

#### Wearing the headset

- 1 Guide the earloop behind your ear and position the headset so that the speaker and eartip rest comfortably in your ear.
- **2** Pivot the boom up to point the microphone toward the corner of your mouth.

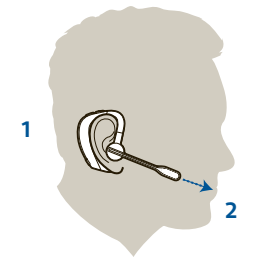

#### Quick-turn adjustment for the left ear

- 1 Pivot the boom into an upright position.
- 2 Rotate the boom and speaker to the other side of the headset and lower it before fitting your other ear.

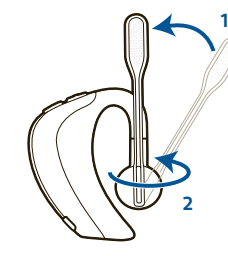

## Step 4 Making calls with your softphone

You can make softphone calls with your computer using your Bluetooth adapter which comes automatically paired with your headset.

- 1 Ensure the headset is powered on.
- 2 Insert the USB adapter into USB Port on the PC. The LED on the adapter will flash blue to indicate the adapter is connecting to the headset. The LED will become solid blue to indicate the adapter is powered on and is connected to the headset.
- **3** Check the audio settings in the softphone application to make sure that the speaker and microphone are set to the BT300 adapter.
- **4** To place a call using your softphone, dial the number or choose a contact using your softphone program. The audio connection to your headset will activate automatically when your recipient's phone begins to ring. The LED on the adapter will slowly flash blue while you are on an active call.

## Learn More

To learn more about your system features, change default settings or read troubleshooting tips, refer to the user guide online at plantronics.com/ documentation. You can also view online FAQ at plantronics.com/support. Technical support is available at USA: 1.866.363.BLUE (2583).